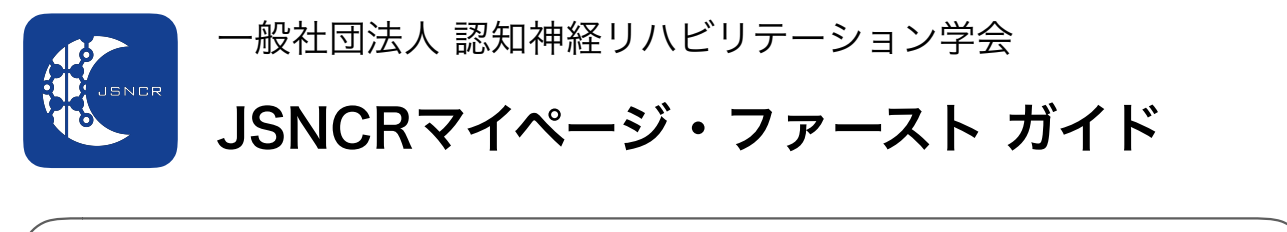

| <u>STEP 01 ログインIDとパスワ-</u>                             | - ドを入力してログイン                                                              |
|--------------------------------------------------------|---------------------------------------------------------------------------|
| 以下のURLにアクセスします。<br>https://c2.members-support.jp/jsnc! | もしくは、学会HP (https://jsncr.jp) のホーム画面の右上に<br>ある『JSNCRマイページ』のボタンからアクセスして下さい。 |
| → 一般社団法人 認知神経リハビリテーション学会                               | JSNCRマイページ                                                                |
| ログインID (会員番号)<br>パスワード                                 | ログインID (会員番号) とパスワードは、<br>6月末の発送物に同封しております。ご確<br>認下さい。                    |
| パスワードを忘れた方はこちら<br>ログイン                                 | ★ 新規ユーザ登録 「はアクセスしないで<br>新規ユーザ登録 」<br>新規ユーザ登録                              |
| 内容を入力して、確認して                                           | こからログインをして下さい。                                                            |

| <ul> <li></li></ul>                                                                                                    | ユーザー情報」をクリック                                | ■基本情報            |                       |       |
|----------------------------------------------------------------------------------------------------|---------------------------------------------|------------------|-----------------------|-------|
| W1100X 85XHF         メニュー         ホーム         ユーザー情報         国 イベント情報         * 会質支払い         ● 各種支払い         ● マニュアル         さ ログアウト         レ         ● 基本情報の登録内容に誤りがないかご確認         ください。         ● 再入力が必要な項目 (フリガナ・生年月日・性別         等) がありますので、修正をお願いします。         メールアドレスおよび電話番号は、必ずご                                                                                                    |                                             | 会員区分             | ◎ 個人 ○法人              |       |
| メニュー       第年名       第理者       (名)         ▲ ホーム       ジムキョク       (セイ)         ▲ ユーザー備報       「カンリシャ       (メイ)         国 イベント情報       ※ 会理支払い       ● 男性       ○女性         ■ そ種支払い       ● 子生       ● 男性       ○女性         ■ マニュアル       ・       ● 男性       ○女性         ビ ログアウト       ● 男性       ○女性       ● 目宅         ● ログアウト       ● 原番号       (例: XXX-XXXX) (半角)         ● 基本情報の登録内容に誤りがないかご確認       小町村       ●         ● 「カ入力が必要な項目 (フリガナ・生年月日・性別       一       ●         等) がありますので、修正をお願いします。       メールアドレスおよび電話番号は、必ずご       電話番号       (例: 03-XXXX-XXXX) (半角)                                                                                                    |                                             | 氏名*              | 事務局                   | (姓)   |
| <ul> <li>★ ホーム</li> <li>ユーザー情報         <ul> <li>□ イベント情報</li> <li>※ 会費支払い</li> <li>■ イベント情報</li> <li>※ 合型支払い</li> <li>■ 各種支払い</li> <li>■ マニュアル</li> <li>ビ ログアウト</li> </ul> <ul> <li>単 の力 か 必要な項目 (フリガナ・生年月日・性別</li> <li>等) がありますので、修正をお願いします。</li> <li>メールアドレスおよび電話番号は、必ずご</li> </ul> </li> <li>フリガナ(全角)*         <ul> <li>ジムキョク (セイ)</li> <li>ガンリシャ</li> <li>(メーイ)</li> <li>ビ ログアウト</li> </ul> </li> <li>単価番号         <ul> <li>(例: XXX-XXXX) (半角)</li> </ul> </li> </ul>                                                                                                    | *=                                          |                  | 管理者                   | (名)   |
| ▲ ユーザー情報       カンリシャ         国 イベント情報       (メイ)         単 会費支払い       ● 男性 ○女性         重 各種支払い       生年月日*         回 マニュアル       資料送付先         ビ ログアウト       資料送付先         ● 基本情報の登録内容に誤りがないかご確認         ください。         再入力が必要な項目 (フリガナ・生年月日・性別         等) がありますので、修正をお願いします。         メールアドレスおよび電話番号は、必ずご                                                                                                    | ★ ホーム                                       | フリガナ(全角)*        | ジムキョク                 | (セイ)  |
| <ul> <li>■ イベンド情報</li> <li>● 第社</li> <li>● 第社</li> <li>● 第社</li> <li>● 第社</li> <li>● 第社</li> <li>● 第社</li> <li>● 第社</li> <li>● 第社</li> <li>● 第社</li> <li>● 第社</li> <li>● 第日</li> <li>● 第日</li></ul> | ▲ ユーザー情報                                    |                  | カンリシャ                 |       |
| * 会費支払い       ● 男性 ○女性         = 各種支払い       生年月日*         ■ マニュアル       資料送付先         ● ログアウト       資料送付先         ● 単便番号       (例:XXX-XXXX)(半角)         都道府県       ・         市町村       一         等) がありますので、修正をお願いします。       本ボ番号         × ールアドレスおよび電話番号は、必ずご       (例:03-XXXX-XXXX)(半角)                                                                                                    | 国 イベント情報                                    |                  | (メイ)                  |       |
|                                                                                                    | ¥ 会費支払い                                     | 性別*              | ● 男性 ○女性              |       |
|                                                                                                    | ■ 各種支払い                                     | 生年月日*            | 1989/平成元年 🛊 年 01 🛊 月  | 1 🛊 日 |
| ビログアウト       会社名・勤務先名         郵便番号       (例:XXX-XXXX)(半角)         基本情報の登録内容に誤りがないかご確認       都道府県         ください。       市町村         再入力が必要な項目(フリガナ・生年月日・性別       番地等         等)がありますので、修正をお願いします。       電話番号         メールアドレスおよび電話番号は、必ずご       (例:03-XXXX-XXXX)(半角)                                                                                                    | ■ マニュアル                                     | 資料送付先            | ○自宅○勤務先               |       |
| 郵便番号       (例:XXX-XXXX)(半角)         ●基本情報の登録内容に誤りがないかご確認       都道府県         ください。       市町村         ●再入力が必要な項目 (フリガナ・生年月日・性別       番地等         等) がありますので、修正をお願いします。       電話番号         メールアドレスおよび電話番号は、必ずご       (例:03-XXXX-XXXX)(半角)                                                                                                    | ピ ログアウト                                     | 会社名・勤務先名         |                       |       |
| 基本情報の登録内容に誤りがないかご確認       都道府県       *         ください。       市町村       *         再入力が必要な項目 (フリガナ・生年月日・性別       番地等       *         等) がありますので、修正をお願いします。       電話番号       (例:03-XXXX-XXXX) (半角)                                                                                                    |                                             | 郵便番号             | (例:XXX-XXXX)(半角)      |       |
| ください。     市町村       再入力が必要な項目 (フリガナ・生年月日・性別     番地等       等) がありますので、修正をお願いします。     電話番号       メールアドレスおよび電話番号は、必ずご     (例:03-XXXX-XXXX) (半角)                                                                                                    | 基本情報の登録内容に誤りがないかご確                          | 都道府県             |                       | ¢     |
| 再入力が必要な項目 (フリガナ・生年月日・性別       番地等         等) がありますので、修正をお願いします。       電話番号         メールアドレスおよび電話番号は、必ずご       (例:03-XXXX-XXXX) (半角)                                                                                                    | ください。                                       | 市町村              |                       |       |
| 等) がありますので、修正をお願いします。<br>メールアドレスおよび電話番号は、必ずご<br>(例:03-XXXX-XXXX)(半角)                                                                                                    | ) 再入力が必要な項目 (フリガナ・生年月日・ <sup>,</sup>        | 性別 番地等           |                       |       |
|                                                                                                    | 等) がありますので、修正をお願いしま<br>• メールアドレスおよび電話番号は、必ず | す。<br>電話番号<br>ごご | (例:03-XXXX-XXXX) (半角) |       |

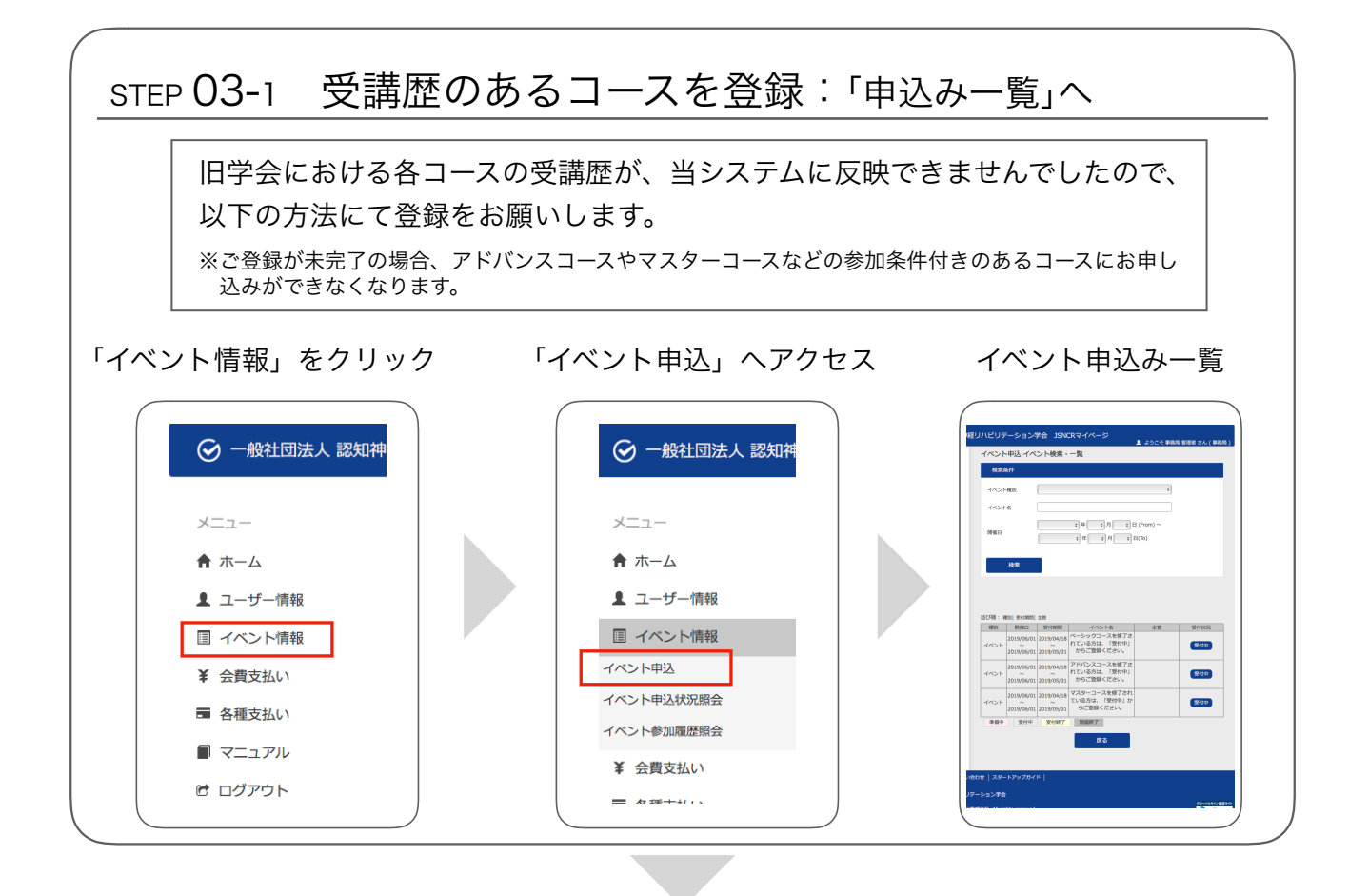

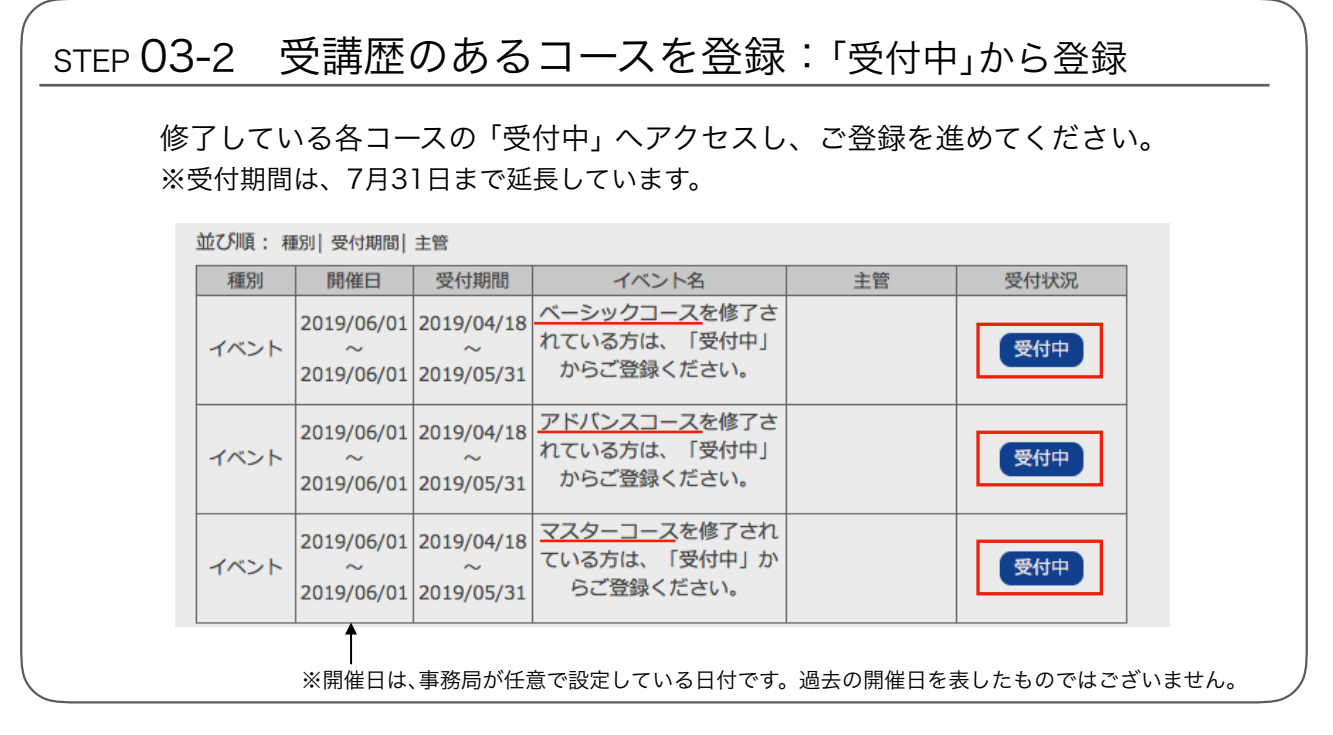

## 【お問い合わせ方法】 ホーム マイページの使用方法など、ご質問がございましたら、 | 事務局からのお知らせ 現在、新しいお知らせはありません。 ▲ ユーザー情報 田 イベント情報 画面下の「お問い合わせ」にアクセスし、お名前、メールア ¥ 会費支払い ↓イベント情報 現在、新しいお知らせはありませい ■ 各種支払い ドレス、ご用件を入力して「確認」をクリックします。 ■ マニュアル き ログアウト また、ご用件の中には、ご連絡先電話番号、当学会名を必ず ご記入下さい。 最後に、入力内容を確認し、「送信」をクリックして下さい。